## Accessing the Apache Server Using PuTTY

Tutorial Created By: Justine Cucchi and Katie Tapia-Lynch

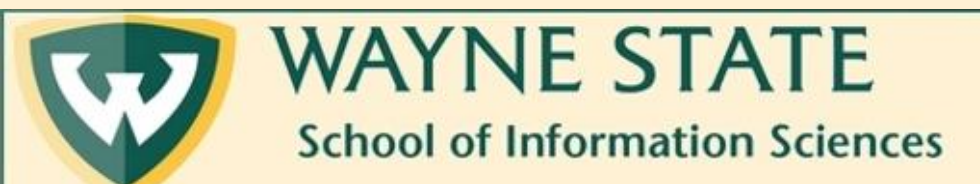

## 1. Download PuTTY from

## <u>https://www.chiark.greenend.org.uk/~sgtatham/putty/latest.html</u>. Note: Putty can only be used with Windows or Unix

|                                                   |                                                                                              |                                                    | Download PuTTY: latest release (0.71)                                                                                                    |
|---------------------------------------------------|----------------------------------------------------------------------------------------------|----------------------------------------------------|----------------------------------------------------------------------------------------------------|
|                                                   |                                                                                              |                                                    | Home   FAQ   Feedback   Licence   Updates   Mirrors   Keys   Links   Team<br>Download: Stable - Snanshot   Docs   Changes   Wishlist                                              |
|                                                   |                                                                                              |                                                    |                                                                                                    |
| s page contains do                                | wnload links for the latest released version                                                 | of PuTTY. Currently                                | y this is 0.71, released on 2019-03-16.                                                                                                    |
| en new releases co                                | ome out, this page will update to contain the                                                | e latest, so this is a g                           | good page to bookmark or link to. Alternatively, here is a <u>permanent link to the 0.71 release</u> .                                                                            |
| ease versions of P<br><u>shots</u> , to see if th | aTTY are versions we think are reasonably<br>e problem has already been fixed in those v     | likely to work well.<br>ersions.                   | . However, they are often not the most up-to-date version of the code available. If you have a problem with this release, then it might be worth trying out the <u>developmen</u> |
| Package fil                                       | es                                                                                           |                                                    |                                                                                                    |
| You probably<br>(Not sure whe                     | want one of these. They include versions o<br>ther you want the 32-bit or the 64-bit version | f all the PuTTY utili<br>on? Read the <u>FAQ e</u> | ities.<br>mtry.)                                                                                                    |
| MSI ('Windo                                       | ws Installer')                                                                               |                                                    |                                                                                                    |
| 32-bit:                                           | putty-0.71-installer.msi                                                                     | (or by FTP)                                        | (signature)                                                                                                    |
| 64-bit:                                           | <pre>putty-64bit-0.71-installer.msi</pre>                                                    | (or by FTP)                                        | (signature)                                                                                                    |
| Unix source :                                     | archive                                                                                      |                                                    |                                                                                                    |
| .tar.gz:                                          | <u>putty-0.71.tar.gz</u>                                                                     | (or by FTP)                                        | (signature)                                                                                                    |
|                                                   |                                                                                              |                                                    |                                                                                                    |
| Alternative                                       | binary files                                                                                 |                                                    |                                                                                                    |
| The installer p                                   | backages above will provide versions of all                                                  | of these (except Pu?                               | TTYtel), but you can download standalone binaries one by one if you prefer.                                                                                                    |
| (Not sure whe                                     | ther you want the 32-bit or the 64-bit version                                               | on? Read the <u>FAQ e</u>                          | niry.)                                                                                                    |
| putty.exe (th                                     | e SSH and Telnet client itself)                                                              |                                                    |                                                                                                    |
| 32-bit:                                           | putty.exe                                                                                    | (or by FTP)                                        | (signature)                                                                                                    |
| 64-bit:                                           | putty.exe                                                                                    | (or by FTP)                                        | (signature)                                                                                                    |
| nern eve (an                                      | SCP client i e command-line secure file                                                      | conv)                                              | ( 2015au) ( 2 4 )                                                                                                    |
| 32-bit:                                           | pscp. exe                                                                                    | (or by FTP)                                        | (signature)                                                                                                    |
| 64-bit:                                           | nern ava                                                                                     | (or by ETP)                                        | (signature)                                                                                                    |

psftp.exe (an SFTP client, i.e. general file transfer sessions much like FTP)

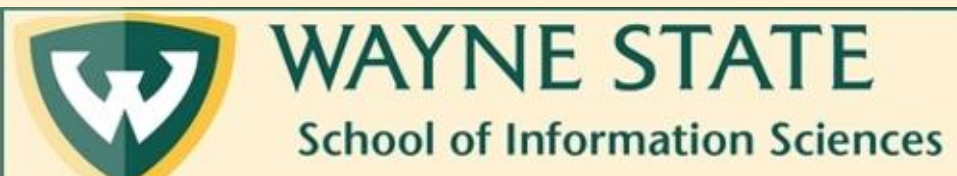

2. Once PuTTY is downloaded, open the program and configure the settings like below. Click "Open" when finished.

| egory:                                                                        |                                                                                                    |                            |  |
|-------------------------------------------------------------------------------|----------------------------------------------------------------------------------------------------|----------------------------|--|
| - Session                                                                     | Basic options for your Pu                                                                                             | ITY session                |  |
| Logging<br>— Terminal<br>— Keyboard<br>— Bell                                 | Specify the destination you want to<br>Host <u>N</u> ame (or IP address)<br>141.217.97.220                            | connect to <u>P</u> ort 22 |  |
| Features<br>Window<br>Appearance<br>Behaviour<br>Translation<br>(+) Selection | Connection type:<br>O Raw O Telnet O Rlogin O SSH O Serial<br>Load, save or delete a stored session<br>Saved Sessions |                            |  |
| Colours<br>Connection                                                         | Default Settings                                                                                                    | Load<br>Sa <u>v</u> e      |  |
| Proxy<br>Telnet<br>Rlogin                                                     |                                                                                                    | <u>D</u> elete             |  |
| ⊡- SSH<br>Serial                                                              | Close window on e <u>x</u> it:<br>Always Never Only on clean exit                                                     |                            |  |

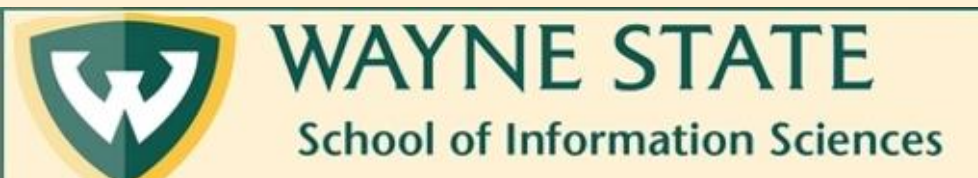

3. A window will open with a command prompt. Enter your Wayne Access ID and press "Enter" on your keyboard.

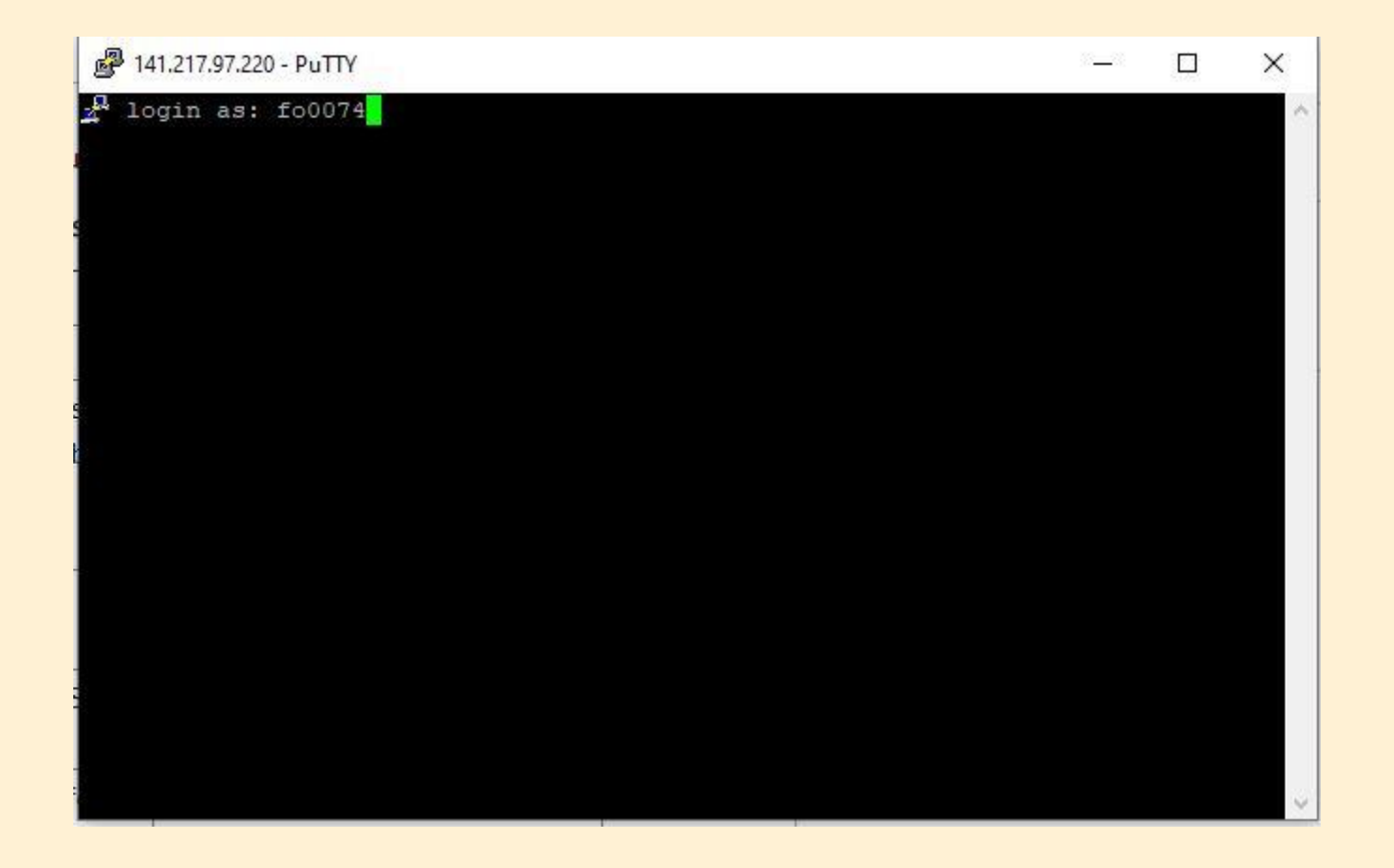

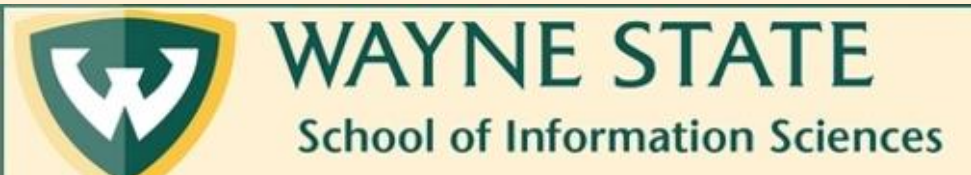

4. The server will then prompt you to enter your password given to you in your Wayne email. Type it in and press "Enter" on your keyboard. Note: The password will not show up as you are typing for security purposes.

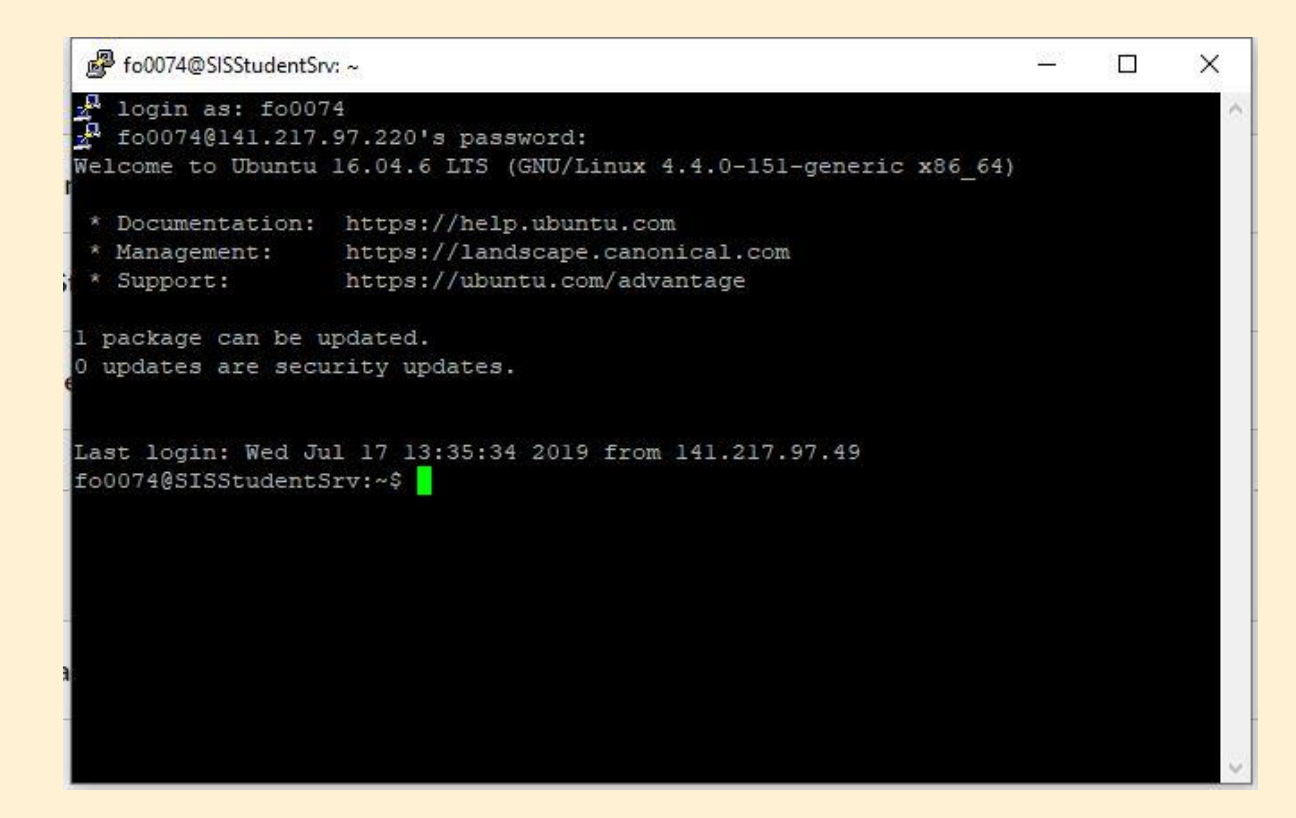

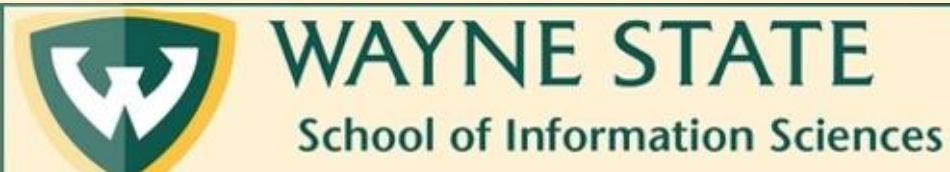